## ドライブ上のファイルを削除する

ICT 教育基盤センター 2023 年1月12日

ファイルを削除する

● 削除したいファイルを右クリックしメニューを表示させ、「削除」をクリックします。

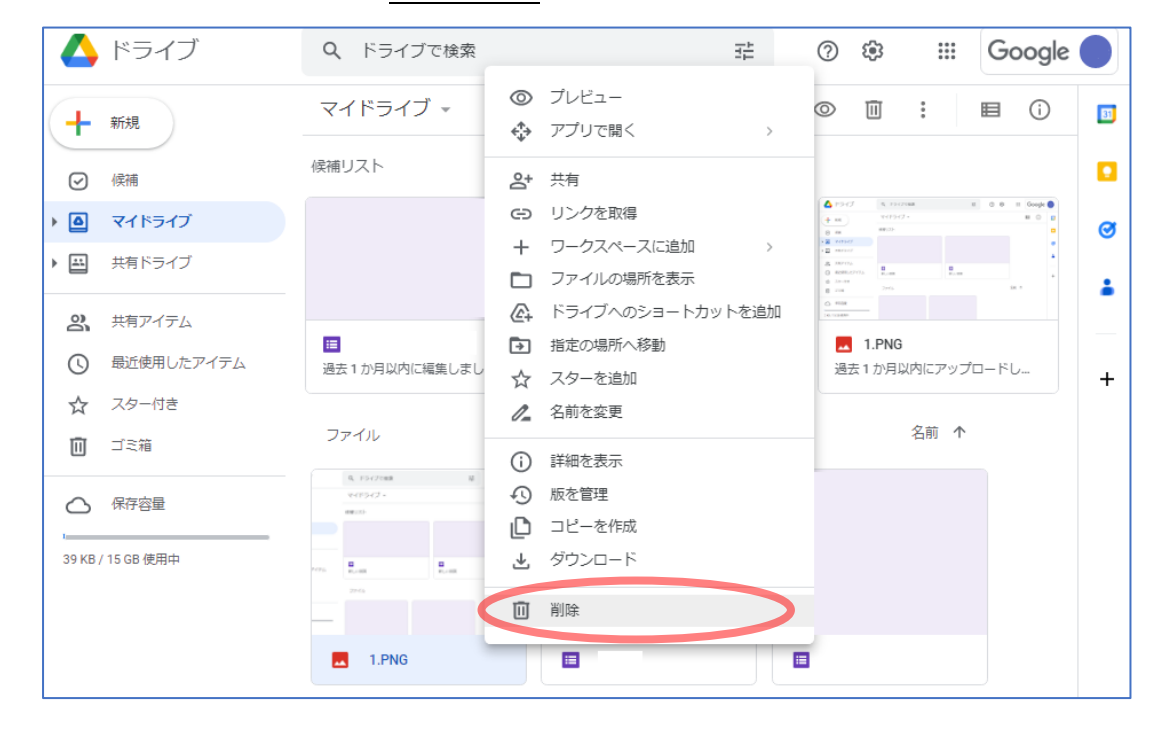

● 確認メッセージが表示されたら「ゴミ箱に移動」をクリックします。

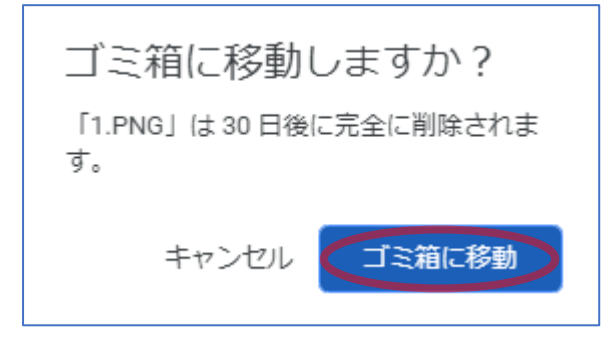

● 以下のメッセージが表示され、ファイルがゴミ箱に移動していれば完了です。

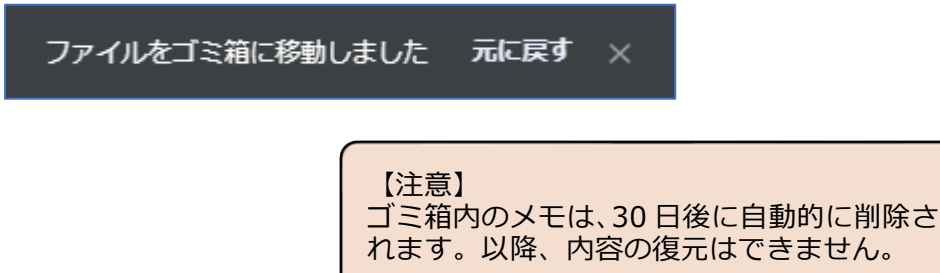

| (+         | 新規          | ゴミ箱への移動元 マイドライブ・                 |              | 31 |
|------------|-------------|----------------------------------|--------------|----|
| Ø          | 候補          | ゴミ箱内のアイテムは30日後に完全に削除されます         | ゴミ箱を空にする     |    |
| • @        | マイドライブ      | 今日                               | ゴミ箱に移動した日付 🔸 | ø  |
| •          | 共有ドライブ      | (0, 15)/7088 10 ⊙ ⊕<br>94/95/7 - |              |    |
| 8          | 共有アイテム      | er.0                             |              |    |
| S          | 最近使用したアイテム  | 1999 B                           |              | +  |
| ☆          | スター付き       | 2945 0                           |              |    |
| Ū          | ゴミ箱         | -                                |              |    |
| $\bigcirc$ | 保存容量        | 1.PNG                            |              |    |
| 39 KB      | / 15 GB 使用中 |                                  |              |    |

● ファイルを完全に削除する場合は、左メニューの「ゴミ箱」をクリックし(①)、削除した いファイルを選択し「完全に削除」をクリックします(②)。

| +     | 新規          | ゴミ箱への移動元 マイドライブ▼                                   | • <b>□</b> ■ () | 81 |
|-------|-------------|----------------------------------------------------|-----------------|----|
| Ø     | 候補          | ゴミ箱内のアイテムは 30 日後に完全に削除されます                         | ゴミ箱を空にする        |    |
| • 4   | マイドライブ      | 今日                                                 | ゴミ箱に移動した日付 🔸    | Ø  |
| •     | 共有ドライブ      | 0, E5-27eas ₽ © @<br>94E9-62 -                     |                 |    |
| De    | 共有アイテム      | ARE CO-                                            |                 |    |
| 0     | 最近使用したアイテム  |                                                    |                 | +  |
|       |             |                                                    |                 |    |
|       |             | 1.PNG ① 復元 ② ② ② ② ② □ □ □ □ □ □ □ □ □ □ □ □ □ □ □ |                 |    |
|       | 保存容里        |                                                    |                 |    |
| 39 KB | / 15 GB 使用中 |                                                    |                 |    |

● 確認メッセージが表示されるので、「完全に削除」をクリックします。

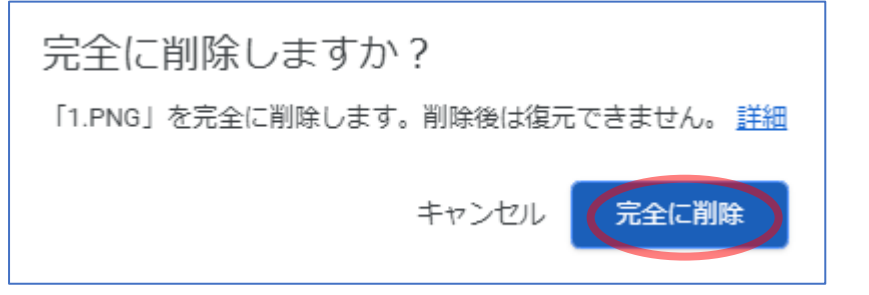

● メッセージが表示され、ゴミ箱からファイルが削除されました。

| フ          | アイルを完全に削除  | ました ×                         |          |    |
|------------|------------|-------------------------------|----------|----|
| +          | 新規         | ゴミ箱への移動元 マイドライブ・              |          | 31 |
| $\bigcirc$ | 候補         | ゴミ箱内のアイテムは30日後に完全に削除されます      | ゴミ箱を空にする |    |
| • 4        | マイドライブ     |                               |          | Ø  |
| • 🕮        | 共有ドライブ     |                               |          |    |
| 00         | 共有アイテム     |                               |          | -  |
| 0          | 最近使用したアイテム |                               |          | +  |
| ☆          | スター付き      |                               |          |    |
| Ū          | ゴミ箱        |                               |          |    |
| 0          | 保存容量       | アイテムはありません                    |          |    |
| 2 KB /     | 15 GB 使用中  | ここにはゴミ箱に移動したアイテムが表示されます<br>詳細 |          |    |

## 誤ってゴミ箱に入れたメモを復元する

● 左メニューの「ゴミ箱」をクリックし(①)、復元したいファイルを<u>右クリック</u>し、「復元」
を選択します(②)。

| (+    | 新規          | ゴミ箱への移動元 マイドライブ▼         | ↔ II   | <b>≣</b> (i) | 81 |
|-------|-------------|--------------------------|--------|--------------|----|
| Ø     | 候補          | ゴミ箱内のアイテムは30日後に完全に削除されます | ゴミ     | ミ箱を空にする      |    |
| • 🛆   | マイドライブ      | 今日                       | ゴミ箱に移動 | した日付 ↓       | ø  |
| •     | 共有ドライブ      | 5, 15-7088 N © 0         |        |              |    |
| ିର୍ଘ  | 共有アイテム      | 9(19-67-<br>86:55        |        |              | •  |
| S     | 最近使用したアイテム  | NYA RANGE RANGE          |        |              | +  |
|       | スター付き 1     | 2763 0                   |        |              |    |
|       | ゴミ箱         |                          |        |              |    |
|       | 保存容量        | ■ 1.PNG<br>② 復元          |        |              |    |
| 39 KB | / 15 GB 使用中 | 回 完全に削除                  |        |              |    |

● 「○○を復元しました」が表示されれば完了です。

| 「1.PNG」を復元しました ファイルの場所を表示 元に戻す × |
|----------------------------------|
|----------------------------------|